# CutTime Parent Registration

## Parent/Guardian Account Setup:

STEP 1: Go to www.cuttime.net and

STEP 2: Click on STUDENT/PARENT SIGN UP

STEP 3: Fill in the following details under CREATE YOUR PROFILE

- A. Subscribing schools/groups = Richland County High School (Olney IL) ID: 3128
- **B. Your position** = Parent
- C. First name = [ parent's/guardian's first name ]
- D. Last name = [ parent's/guardian's last name ]
- E. Email = [ parent's/guardian's email address ]
- **F. Mobile phone** = [ parent's/guardian's mobile number ]
- G. Address = [ parent's/guardian's street address ]
- H. City = [ parent's/guardian's city ]
- I. State/Province = [ parent's/guardian's state ]
- J. Postal code = [ parent's/guardian's postal code ]
- K. Country = United States (USA)
- L. Birth date = [ parent's/guardian's birth date ] You can makeup a date ;)
- M. Click the box for "I'm not a robot" and "I accept the terms and conditions of this website"

#### **STEP 3:** Setup Relationship Management

- A. Ask your son/daughter to add you as a parent/guardian by logging into the student CutTime account. Students need to follow the steps below:
  - Scroll down to the bottom of the page, find and click on the green tab entitled Relationships.
  - Click Add relationship
  - · Search for the parent's/guardian's name and information
  - Click Add this person
- B. You may elect to email Mr. Jones at <u>cjones@rccu1.net</u> with your name and your student's name. He can link the parent account to the student account directly.

# CutTime Parent Registration

STEP 4: Look around CutTime for Parents/Guardians!

#### AVAILABLE TABS TO PARENTS/GUARDIANS

Calendar Volunteer Financial

Assignments

### Files/Docs

### **Parent Portal**

- News
- My Child
- Financial obligation
- Volunteer opportunities
- RSVP for events
- Required forms

CUTTIME VIDEO TUTORIAL: <u>https://videopress.com/v/nLWHxs2v?at=127</u>